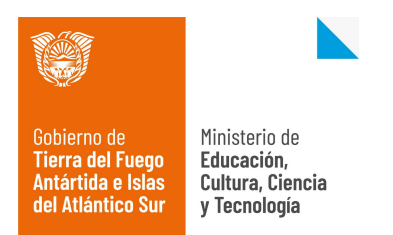

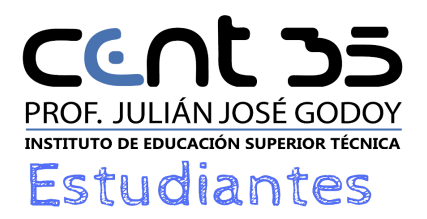

## Tutorial - Registro a plataforma Nivel Superior "Aprendo en Casa"

## Paso 1: Iniciamos el navegador y escribimos la siguiente dirección

<u>https://superior.aulasdigitales.tdf.gob.ar</u>. Una vez que escribimos la dirección web, se abrirá la ventana principal, donde deberemos crear un usuario nuevo. Para realizar esta acción hacemos click en *"Nueva Cuenta"* 

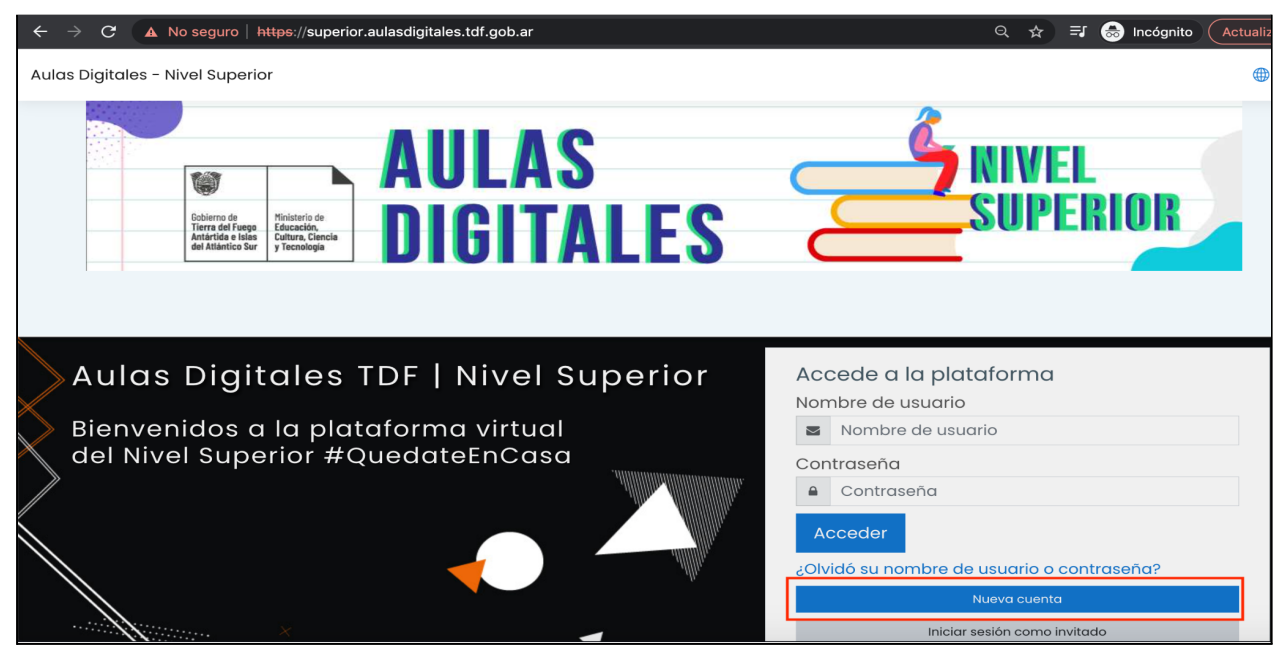

**Paso Nº 2:** Una vez que hacemos click en Nueva cuenta, se abrirá una nueva ventana, con el formulario en blanco que debemos completar.

| Cobierno<br>Debierno<br>Anterida<br>del Atlaie | de<br>Finisterio de<br>Educación,<br>ieto Sur<br>y Tecnología | AULAS <b>NIVEL</b><br>DIGITALES <b>SUPERIOR</b>                                                    |  |  |  |  |  |
|------------------------------------------------|---------------------------------------------------------------|----------------------------------------------------------------------------------------------------|--|--|--|--|--|
| Aulas Digitales - Nivel Superior               |                                                               |                                                                                                    |  |  |  |  |  |
| Nueva cuenta                                   |                                                               |                                                                                                    |  |  |  |  |  |
| Crear un nuevo usuario                         | Crear un nuevo usuario y contraseña para acceder al sistema 👻 |                                                                                                    |  |  |  |  |  |
| Nombre de usuario                              | O                                                             |                                                                                                    |  |  |  |  |  |
|                                                |                                                               | La contraseña debería tener al menos 8 caracter(es), al menos 1 dígito(s), al menos 1 minúscula(s) |  |  |  |  |  |
| Contraseña                                     | Φ                                                             |                                                                                                    |  |  |  |  |  |
| Por favor, escriba algun                       | os datos sobre                                                | usted -                                                                                            |  |  |  |  |  |
| Dirección de correo                            | O                                                             |                                                                                                    |  |  |  |  |  |
| Correo (de nuevo)                              | O                                                             |                                                                                                    |  |  |  |  |  |
| Nombra                                         | σ                                                             |                                                                                                    |  |  |  |  |  |
|                                                |                                                               |                                                                                                    |  |  |  |  |  |
| Apellido(s)                                    | 0                                                             |                                                                                                    |  |  |  |  |  |
| Ciudad                                         |                                                               |                                                                                                    |  |  |  |  |  |
| País                                           |                                                               | Argentina e                                                                                        |  |  |  |  |  |
| Otros campos 👻                                 |                                                               |                                                                                                    |  |  |  |  |  |
| in este formulario hav campos (                | obligatorios 🕕 .                                              | Crear cuenta Cancelar                                                                              |  |  |  |  |  |

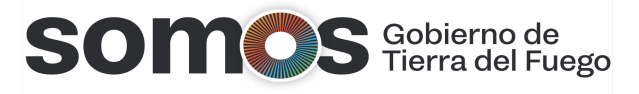

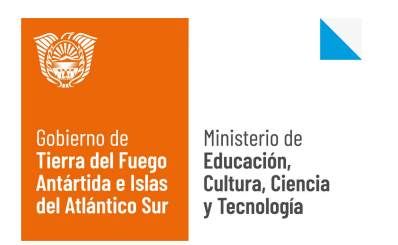

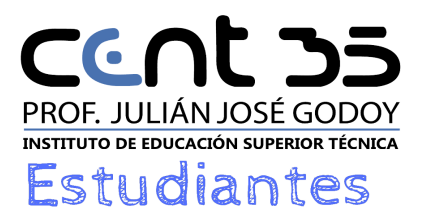

Completamos todos los campos, considerando los criterios necesarios para la contraseña y los campos claves que están con un **círculo rojo de advertencia**, que no deben quedar en blanco. Una vez que completamos todos los campos hacemos click en *"Crear cuenta".* 

Hacemos click en "*Continuar*". La plataforma enviará un correo electrónico para concluir el proceso de registro.

| ulas Digitales - Nivel Superior                                       |           |  |  |  |  |  |
|-----------------------------------------------------------------------|-----------|--|--|--|--|--|
| Página Principal Confirme su cuenta                                   |           |  |  |  |  |  |
|                                                                       |           |  |  |  |  |  |
| mos enviado un correo electrónico a coordinaciontecnicatdf@gmail.com  |           |  |  |  |  |  |
| él encontrará instrucciones sencillas para concluir el proceso.       |           |  |  |  |  |  |
| tuviera alguna dificultad, contacte con el Administrador del Sistema. |           |  |  |  |  |  |
|                                                                       | Continuar |  |  |  |  |  |

**Paso Nº 3:** Abrimos la casilla de correo y chequeamos el correo de *Aulas digitales "Nivel Superior"* que envía la plataforma Moodle de forma automática . Al abrirlo hay que hacer click sobre el enlace que está en azul.

| Aul          | as Digitales (vía Aulas Digitales - Nivel Superior) <aulasdigitales.tdf@gmail.com><br/>para mí  ≁</aulasdigitales.tdf@gmail.com>                                                                                                    | 22:32 (hace 2 minutos)              | ☆       | •       | :    |
|--------------|----------------------------------------------------------------------------------------------------|-------------------------------------|---------|---------|------|
|              | Ten cuidado con este mensaje<br>Gmail no ha podido verificar que procede realmente de aulasdigitales.tdf@gmail.com. Evita<br>descargar archivos adjuntos o responder con información personal.<br>Denunciar suplantación de identidad | a hacer clic en enlaces,            |         | 0       |      |
| Hola<br>Se I | a, Marcos Farina.<br>ha solicitado la apertura de una cuenta en                                                                                                    |                                     |         |         |      |
| Par          | as Digitales - Nivel Superior utilizando su dirección de correo.<br>a confirmar su nueva cuenta, por favor vaya a esta dirección web:                                                                                                 |                                     |         |         |      |
| <u>http</u>  | s://superior.aulasdigitales.tdf.gob.ar/login/confirm.php?data=c8WLTNkk4KwDgLM/marcosf2022                                                                                                    |                                     |         |         |      |
| En l<br>dire | la mayoría de programas de correo electrónico, debería aparecer un enlace azul donde poder hacer clici<br>cciones de su navegador.                                                                                                    | k. Si no funciona, córtelo y péguel | o en la | ventana | a de |
| Si n<br>del  | ecesita ayuda, contacte por favor con el administrador<br>sitio,                                                                                                    |                                     |         |         |      |
| Adr          | nin Usuario                                                                                                    |                                     |         |         |      |

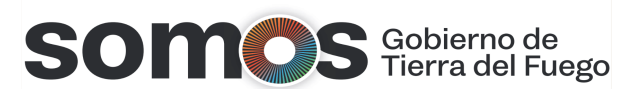

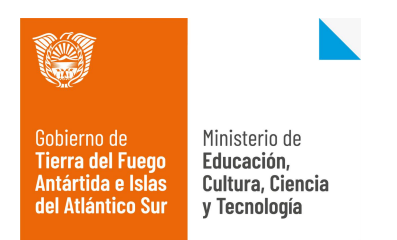

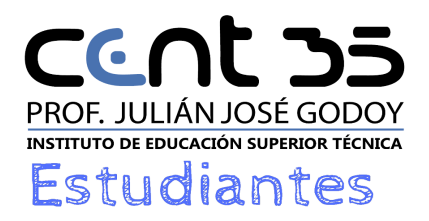

Al hacer click en el enlace, se abrirá la plataforma de nivel superior que indicará el nombre de usuario y que el registro fue confirmado. De esta manera culmina el registro a la plataforma.

|                                                                                                    | "2022 - 40° ANIVERSARIO DE LA GESTA HEROICA DE MALVINAS" |
|----------------------------------------------------------------------------------------------------|----------------------------------------------------------|
| Reberra del France<br>Reberra del France<br>Artárida e lasar<br>del Atlánico Sur<br>Printerio de<br>Terenología<br>Terenología<br>Tereno |                                                          |
| Aulas Digitales - Nivel Superior<br>Area personal Registro confirmado                                                                                                    |                                                          |
| Gracias, Marcos Farina<br>Registro confirmado<br>Continuar                                                                                                    |                                                          |

Acto seguido ingresamos a la página principal de la plataforma de Nivel Superior y escribimos el nombre de usuario y la contraseña generada y hacemos click sobre el botón *"Acceder"* 

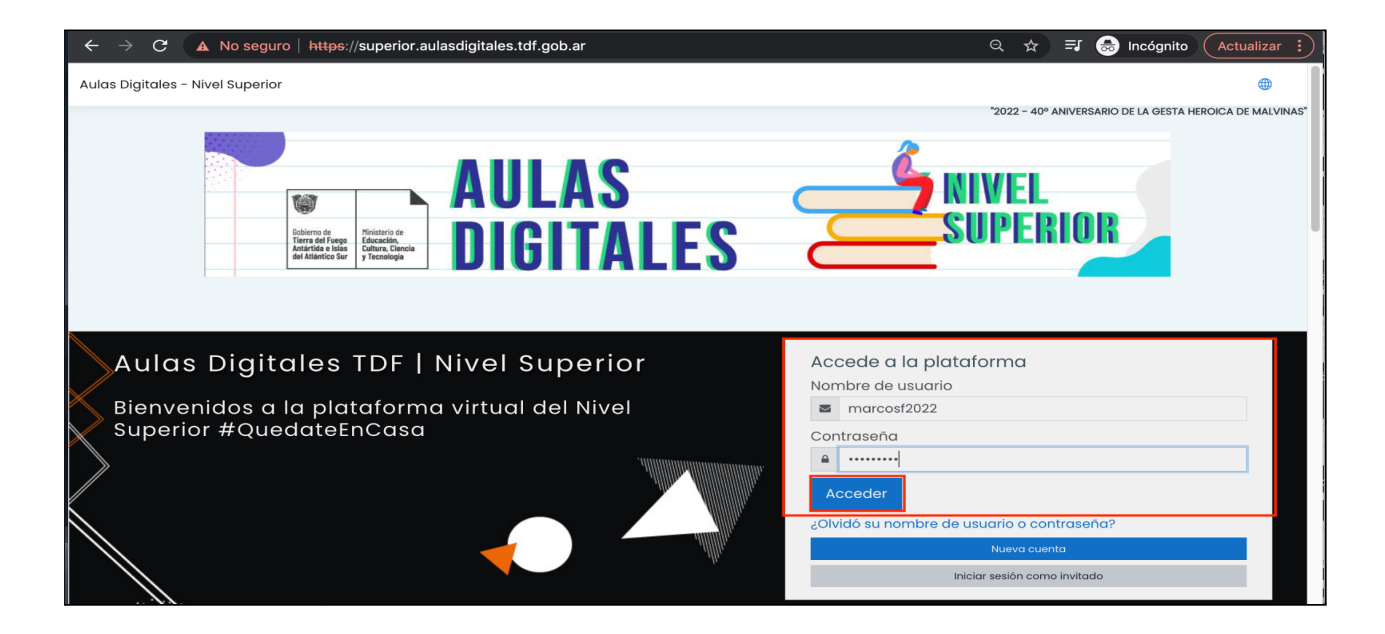

Consultas sobre la capacitación "EVEA para estudiantes" :

Equipo Provincial de Formación Digital MECCyT - evea@tdf.edu.ar

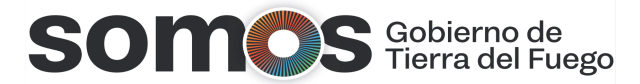